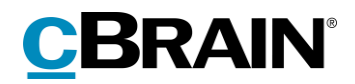

# F2

## CPR-integration Abonnement

Version 9

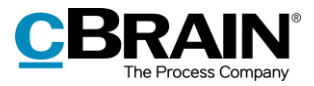

#### Indholdsfortegnelse

| Læsevejledning                                   |
|--------------------------------------------------|
| Introduktion til F2 CPR-integration Abonnement 4 |
| CPR-integration                                  |
| Forudsætninger4                                  |
| CPR-oplysninger på parter 5                      |
| Beskyttet adresse                                |
| Opslag i CPR 8                                   |
| Find et CPR-nummer                               |
| Find navne- og adresseoplysninger10              |
| Opdatering af CPR-oplysninger11                  |
| CPR-abonnement11                                 |
| Manuel opdatering11                              |
| Konfigurationsmuligheder12                       |
| Figurliste13                                     |

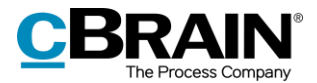

### Læsevejledning

Denne manual henvender sig til brugere af F2 CPR-integration Abonnement.

Foruden en kort introduktion til F2 CPR-integration Abonnement indeholder manualen også en generel beskrivelse af funktionalitet, som stemmer overens med best practice for digitale arbejdsgange.

Manualen tager udgangspunkt i en opsætning af F2, hvor samtlige tilkøbsmoduler er slået til. Brugere kan derfor opleve, at deres F2 ser anderledes ud end den, der gennemgås i denne manual, afhængigt af hvilke tilkøbsmoduler den enkelte organisation har inkluderet i sin F2-løsning.

Manualen er skrevet sådan, at gengivelse af kommandoer er markeret med **fed**. Kommandoer er de knapper, der klikkes på. Henvisninger til felter og lister i F2 står i "citationstegn".

Referencer til andre afsnit i denne manual og referencer til øvrig dokumentation står i *kursiv.* 

God fornøjelse!

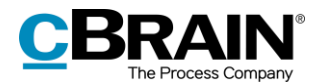

### Introduktion til F2 CPR-integration Abonnement

F2 CPR-integration Abonnement er et tilkøbsmodul, som gør det muligt at hente aktuelle oplysninger om en borger ved hjælp af Det Centrale Personregister (CPR).

Formålet med modulet er at sikre, at partsregistret i F2 altid indeholder opdaterede oplysninger. Med F2 CPR-integration Abonnement er opdateringen af CPRoplysninger for relevante parter derfor automatiseret.

#### **CPR-integration**

CPR-integrationen i F2 fungerer ved, at F2 sender forespørgsler til CPR, som så sender aktuelle CPR-oplysninger retur til F2.

Det er muligt at slå partsoplysninger op på to måder ved hjælp af CPRintegrationen:

- Der kan laves opslag ved hjælp af partens CPR-nummer.
- Der kan laves opslag ved hjælp af partens navne- og adresseoplysninger.

Det betyder, at det er muligt at finde et CPR-nummer ved hjælp af navne- og adresseoplysninger, og at det er muligt finde navne- og adresseoplysninger ved hjælp af et CPR-nummer. Disse funktioner er nærmere beskrevet i afsnittene *Find et CPR-nummer* og *Find navne- og adresseoplysninger*.

Oplysningerne fra CPR registreres i partsegenskabsdialogen. Læs mere om at tilgå oplysningerne via dialogen i afsnittet CPR-oplysninger på parter.

#### Forudsætninger

Organisationen skal have indgået en CPR Services-aftale med CPR inden installation af modulet.

En bruger skal have privilegiet "Opdater fra CPR" for at kunne opdatere partsoplysninger i F2 med oplysninger fra CPR. Derudover skal brugeren have privilegiet "Partsredaktør" for at kunne administrere de fælles eksterne parter i F2.

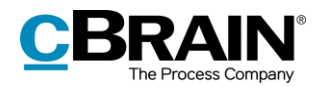

### **CPR-oplysninger på parter**

CPR-oplysninger på parter hentes, tilgås og opdateres gennem F2's partsregister. Klik på **Kontakter**, som findes på navigationslinjen over søgelisterne i hovedvinduet. Herefter skifter visningen i hovedvinduet til F2's partsregister. Vælg knuden "Ekstern Part", som viser organisationens eksterne parter.

| -                                         |                      |                                             |                |
|-------------------------------------------|----------------------|---------------------------------------------|----------------|
| F2                                        | Hovedvindue          | Indstillinger                               |                |
| <ul> <li>Akt ▼</li> <li>Naviga</li> </ul> | dvindue<br>Ny<br>akt | Av e-mail<br>Nyt dokument<br>Ny godkendelse |                |
| 🥝 Godke                                   | endelser +           |                                             |                |
| ■ <sup>4</sup> <sup>2</sup>               | 1 2                  |                                             | — Kontakter    |
| Søg i list                                | er                   | Q,                                          |                |
| ▶★ Favo                                   | oritter              |                                             |                |
| 🍰 Alle                                    |                      |                                             |                |
| 🗠 IT Ka                                   | ontor                |                                             |                |
| ▶¤ Dok                                    | Myndighed            |                                             |                |
| ▶¤ Dok                                    | Organisation         |                                             |                |
| ▶ 🍰 Ekst                                  | ern part             |                                             | — Ekstern part |
| 🝰 Priva                                   | ate                  |                                             |                |
|                                           |                      |                                             |                |

Figur 1: "Ekstern part" i partsregistret

I partsregistret findes diverse informationer om organisationens eksterne parter, herunder CPR- og/eller CVR-numre.

Når den ønskede part er fundet, er der flere muligheder for at få vist alle partens egenskaber:

- Markér parten. Partsegenskaberne vises i previewet.
- Dobbeltklik på parten for at åbne en partsegenskabsdialog.
- Højreklik på parten, og vælg Egenskaber for at åbne en partsegenskabsdialog.

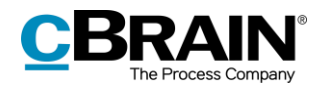

| Provedvindue     Indititilinger       Hovedvindue     Wy e-mail       Sog 7     Wy e-mail       Alt *     Wy godkendete       Novigition     *       Bestem part     *       Sog 1 lister     Sog       Alt *     Sog 1 lister       Salt     Sog 1 lister       Salt     Nate                                                                                                    | Administrator                                                                                                    | stigt<br>ott<br>Ny<br>chat*<br>Svar<br>Svar | cBrain AcCloud<br>⊕ Arkiver<br>⊕ Fjern fra late<br>¥ Slet akter *<br>Fjern | d04<br>Flag: Velg flag V<br>Frist Mig | Flag: Vælg flag<br>Frist: f<br>IT Kontor            | Udskriv<br>Udskriv | Avanceret Søgehistorik<br>søgning | -<br>Staus Salomon (IT Kon<br>Abn kalender<br>Vis alle påmindelser                            | • ×     |
|----------------------------------------------------------------------------------------------------|----------------------------------------------------------------------------------------------------|----------------------------------------------------------------------------------------------------|----------------------------------------------------------------------------|---------------------------------------|-----------------------------------------------------|--------------------|-----------------------------------|-----------------------------------------------------------------------------------------------|---------|
| 12     Hovedvindue     Induttilinger       ☆ Hovedvindue     >                                                                                                    | Administrator<br>Q: Ny digital post Q: Ny alfan<br>Q: Ny e Boks<br>R: Ny fiersprint<br>Ny<br>liog på kontakter her<br>mo | tsigt<br>ost<br>Ny<br>chat+<br>Svar<br>Svar<br>Svar                                                                                                    |                                                                            | Rag: Vælg flag v<br>Frist Mig         | Fist Trice                                          | Udskriv<br>Udskriv | Avanceret Søgehistorik<br>søgning | <ul> <li>Klaus Salomon (IT Kor</li> <li>Åbn kalender</li> <li>Vis alle påmindelser</li> </ul> |         |
| Hovedwadue     Says - mail     Says - mail     Ny godkendeke     Ny godkendeke     Says - mail     Ny godkendeke     Says - mail     Ny godkendeke     Says - mail     Ny godkendeke     Says - mail     Says - mail     Says - mail     Says - mail     Ny godkendeke     Says - mail     Says - mail | Ny digital post     Ny aktin       Ny e-Boks     Ny NH-p       Ny fjernprint     Ny                                      | dsigt<br>ost<br>Ny<br>chat +<br>Svar alle *<br>Wderesend<br>Svar alle *<br>Wderesend<br>Svar sher<br>Svar alle *                                                                                                    | t) Arkiver                                                                 | Flag: Vælg flag v<br>Frist: Mig       | or∰ ▲ Gi<br>Flag: Vælg flag<br>Frist f<br>IT Kontor | Udskriv<br>Udskriv | Avanceret Søgehistorik<br>søgning | Åbn kalender Vis alle påmindelser                                                             | Q       |
| Bestern part     +       Im IV III IIIIIIIIIIIIIIIIIIIIIIIIIIIII                                                                                                    | Søg på kontakter her                                                                                                    |                                                                                                    |                                                                            |                                       |                                                     |                    | 349)                              | Kalender                                                                                      | csearch |
|                                                                                                    | 5øg på kontakter her                                                                                                    |                                                                                                    |                                                                            |                                       |                                                     |                    |                                   |                                                                                               |         |
| Seg i lister Se<br>* Favoritter Nav<br>Stalle Anna                                                                                                    | Søg på kontakter her                                                                                                    |                                                                                                    |                                                                            |                                       |                                                     | Generelt           | Identifikation                    | Andet                                                                                         |         |
| ▶ ★ Favoritter Nav                                                                                                    | ivn .                                                                                                    |                                                                                                    |                                                                            | 🔍 🍸 Filter 🔹                          | Søgekriterier 💌                                     |                    |                                   |                                                                                               |         |
| 34 Alle Anna                                                                                                    |                                                                                                    | - F-mail                                                                                                    | CPR/CVR or                                                                 | Mobil                                 | Telefon                                             | AIJ                | Ekstern part                      |                                                                                               |         |
|                                                                                                    | na Isabella Jensen                                                                                                    | iff billede                                                                                                    | 010206-3112                                                                | 11100                                 |                                                     |                    |                                   |                                                                                               |         |
| Astri                                                                                                    | trid Otto Fj                                                                                                    | em billede                                                                                                    |                                                                            |                                       |                                                     | Generelt           |                                   |                                                                                               |         |
| Besti                                                                                                    | stillinger Re                                                                                                    | elaterede +                                                                                                    |                                                                            | 00707433                              | 1114/220                                            | Navn               | Anna kahella k                    | ncen                                                                                          |         |
| Ok Myndighed     by                                                                                                    | oper borgersen O                                                                                                    | pret ny part om                                                                                                    |                                                                            | - 90703432                            | 12345678                                            |                    | COULD DESCRIPTION                 |                                                                                               | _       |
| CBrain Contraction                                                                                                    | rain A/S                                                                                                    | yt parter<br>n.com                                                                                                    |                                                                            |                                       |                                                     | E-mail             | anna@jensen.d                     | k                                                                                             |         |
| S Ekstern part                                                                                                    | Infs@gmail.com                                                                                                    | il.com                                                                                                    |                                                                            |                                       |                                                     |                    | Parten er ejer                    | af e-maildomænet 🛞                                                                            |         |
| chr.n                                                                                                    | .nfs@gmail.com                                                                                                    | cnr.nis@gmail.com                                                                                                    |                                                                            |                                       |                                                     |                    |                                   |                                                                                               |         |
| S Private Clou                                                                                                    | oudpost.com                                                                                                    | info@cloudpost.com                                                                                                    |                                                                            |                                       |                                                     | Telefon            | 22222222                          |                                                                                               |         |
| cseil                                                                                                    | High Chrain dk                                                                                                    | cso@cbrain.dk                                                                                                    |                                                                            |                                       |                                                     | Mobil              |                                   |                                                                                               |         |
| Folke                                                                                                    | lketinget                                                                                                    | jdc@cbrain.com                                                                                                    |                                                                            |                                       |                                                     |                    |                                   |                                                                                               |         |
| hcan                                                                                                    | andersen@mail.com                                                                                                    | hcandersen@mail.com                                                                                                    |                                                                            |                                       |                                                     | Adresse            |                                   |                                                                                               |         |
| iben.                                                                                                    | n.tirsvad@mail.com                                                                                                    | iben.tirsvad@mail.com                                                                                                    |                                                                            |                                       |                                                     | Adverse 1          | Chouseni 1                        |                                                                                               |         |
| Joba                                                                                                    | pansøgere                                                                                                    |                                                                                                    |                                                                            |                                       |                                                     | Photocole, 1       | and we get                        |                                                                                               |         |
| juliež                                                                                                    | e2407@mail.com                                                                                                    | julie2407@mail.com                                                                                                    |                                                                            |                                       |                                                     | Adresse 2          |                                   |                                                                                               |         |
| kvait                                                                                                    | aiitetsrapportening@kvaiitet.com                                                                                         | kvalitetsrapportering@kvalitet.com                                                                                                    |                                                                            | 60797937                              |                                                     |                    |                                   |                                                                                               |         |
| Palle                                                                                                    | le Piil                                                                                                    | Palle@niil.dk                                                                                                    | 121212-1212                                                                | 00/0/02/                              |                                                     | Postnummer         | 1111                              |                                                                                               |         |
| Part                                                                                                    | rt 1                                                                                                    | part1@part1.dk                                                                                                    | 12345678                                                                   |                                       | 12345678                                            | By                 | Skovby                            |                                                                                               |         |
| Peter                                                                                                    | ter Kristensen                                                                                                    | pkristensen@mail.dk                                                                                                    | 040883-1431                                                                |                                       |                                                     | 1.20               |                                   |                                                                                               |         |
| Peter                                                                                                    | ter Poulsen                                                                                                    | peter@poulsen.dk                                                                                                    | 111111-1111                                                                | 11111111                              |                                                     | Landekode          | DK                                |                                                                                               |         |
| pha€                                                                                                    | a@cbrain.com                                                                                                    | pha@cbrain.com                                                                                                    |                                                                            |                                       |                                                     |                    |                                   |                                                                                               |         |
| 14                                                                                                    |                                                                                                    |                                                                                                    |                                                                            |                                       | •                                                   |                    |                                   |                                                                                               |         |

Figur 2: Vis egenskaber for parten

Øverst i partsegenskabsdialogen findes en fane, som hedder "CPR". Ved klik på denne fane vises der uddybende oplysninger om parten, f.eks. om parten har børn.

| CPR-nagle         CPR-varedi           ADRXOD         1           ADRTS         1991032012000000000           AEGTEFODDATO         H991032012000000000           AEGTEFODDATO         KEGTEFORDATO           AEGTEFORDATO         KegteFord           Barn, CARNINN         Eva Mortensen           Barn, CRNV, STATUS         01           Barn, CPSN, POSTIDSTTXT         Barn, CPSN, POSTISTTXT           Barn, STADR         Barn           Barn, STADR         Samme adresse som personen           BESKYT-HIS-ANN         0           BR         VA           BORN         X           BORN         X           BORN         X           CADR, FRAFLYKOMKDD         CADR, FRAFLYKOMKDD           CADR, FRAFLYKOMKDD         CADR, KARLYKOMKDD           CADR, KARLYKOMKDD         CADR, KARLYKOMKDD           CADR, KOMKOD, HIS         CADR, KOMKOD, HIS                                                                                                    | erelt Identifikation | Andet CPR                  |
|----------------------------------------------------------------------------------------------------|----------------------|----------------------------|
| ADRIXOD         1           ADRTS         1910320120000000           ADRTS         1910320120000000           ADRTSCODATOUSM         -           AEGTEFODDATOUSM         -           AEGTEFONDATOUSM         Eva Mortensen           Barn_CRNX_STATUS         0           Barn_CPSA_POSTDISTTXT         -           Barn_FAMMRK         Barn           Barn_FAMRK         Barn           Barn_FAMRK         Barn           Barn_STARR         Samme adresse som personen           ESKYT-HI-SAN         Hasseris           CADR_FARAFYKOMDATOUSM         -           CADR_FARAFYKOMDATOUSM         -           CADR_FARAFYKOMDATOUSM         -           CADR_FARAFYKOMDATOUSM         -           CADR_FARAFYKOMCDATOUSM         -           CADR_FARAFYKOMCDATOUSM         -           CADR_FARAFYKOMCDATOUSM         -           CADR_FARAFYKOMCDATOUSM         -           CADR_FARAFYKOMCDATOUSM         -           CADR_FARAFYKOMCDATOUSM         -           CADR_FARAFYKOMCDATOUSM         -           CADR_FARAFYKOMCDATOUSM         -           CADR_FARAFYKOMCDATOUSM         -           CADR_HAUSR_HIS         - | nøgle                | CPR-værdi                  |
| ADRTS         199103201200000000           AEGTEFODDATO                                                                                                    | KOD                  | 1                          |
| AGGTEODDATIO           AGGTEFODDATIOUSM           AGGTEFODDATIOUSM           AGGTEFODDATIOUSM           AGGTEFODDATIOUSM           Barn, CABK, TYP           Barn, CARN, TYP           Barn, CARN, TYP           Barn, CARN, TYP           Barn, CARN, TOSTINT           Barn, CARN, FOSTINT           Barn, TAR, FOGDATIO           Barn, TAR, FOGDATIO           Barn, TARA           Barn, TARA           CARA, FARALYKONDATOUSM           CARAR, KANKOD           CARAR, KANKOD, HIS           CARAR, KANKOD, HIS <td>TS</td> <td>1991032012000000000</td>                                                                                   | TS                   | 1991032012000000000        |
| AGGTEODATCUSM           AGGTEONIR           Bam_DRNN         Eva Mortensen           Bam_CSK_TYP         0           Bam_CSK_TYPS         0           Bam_CSK_TOPS         0           Bam_CSK_TOPSTNT         Samp SAMMRK           Bam_SAMMRK         Bam           Bam_SAMMRK         Bam           Bam_SAMMRK         Bam           Bam_SAMMRK         Bam           Bam_SAMARK         Samme adresse som personen           ESKYT-HI-SAN         0           BAR         Samse adresse som personen           ESKYT-HI-SAN         Hasseris           CADR_FARAFYKOMDATOC         K           CADR_FARAFYKOMDATOCSM         LORE, FARAFYKOMKDATOC           CADR_FARAFYKOMKDATOC         LORE, KOMKCD_HIS           CADR_KOMKOD_HIS         LORE, KOMKOD_HIS                                                                                                    | TEFODDATO            |                            |
| AEGTEVRR           Barn, ADRR/NV,         Eva Mortensen           Barn, CSK, TYPO            Barn, CSK, TYPO         01           Barn, CSK, TYPO         01           Barn, CSK, TYPO            Barn, CSK, TOPOSTINST            Barn, FAMMRK         Barn           Barn, FAMMRK         Barn           Barn, STADR         0101015068           Barn, STADR         Samme adresse som personen           BSCKT-HIS-ANN         0           BVR            CADR, FARALYKOMDATO            CADR, FARALYKOMDATO            CADR, FARALYKOMADATOUSM            CADR, FARALYKOMADATOUSM            CADR, FARALYKOMADATOUSM            CADR, FARALYKOMADATOUSM            CADR, FARALYKOMADATOUSM            CADR, FARALYKOMADATOUSM            CADR, FARALYKOMADATOUSM            CADR, KOMKOD, HIS                                                                                                    | TEFODDATOUSM         |                            |
| Barn, DRNVN         Eva Mortensen           Barn, CRNS, TATUS         01           Barn, CRNS, TATUS         01           Barn, CRNS, TATUS         01           Barn, CRNS, TATUS         01           Barn, CRNS, TOGSTINT         Barn           Barn, CRNS, TOGSTINK         Barn           Barn, CRNS, TOGSTINK         Barn           Barn, SAMARK         Barn           Barn, STADR         Samme adresse som personen           BESKIT-HIS-AN         0           BNR         ESKIT-HIS-AN           BOERN         X           BORNN         K           CADR, FARAPKINDADIOSM         K           CADR, FARAPKINDADIOSM         K           CADR, FARAPKINDADIOSM         K           CADR, FARAPKINGNDATOSM         K           CADR, FARAPKINGNDATOSM         K           CADR, FARAPKINGNDATOSM         K           CADR, FARAPKINGD         Aalloorg           CADR, KOMKOD, HIS         K                                                                                                    | TEPNR                |                            |
| Barn, CSR, TYP         01           Barn, CNNVA, STATUS         01           Barn, CSN, POSTDISTTXT            Barn, STANR, OSTDISTST            Barn, STANR, MSR, MSR, MSR, MSR, MSR, MSR, MSR, MS                                                                                                    | ADRNVN               | Eva Mortensen              |
| Bam_CNNV_STATUS         01           Bam_CPST_DOSTNR                                                                                                    | _CBSK_TYP            |                            |
| Barn, CPST, POSTINISTIXT           Barn, CPST, POSTINR           Barn, FAMIKK         Barn           Barn, FAMIKK         Barn           Barn, SMIAKK         Barn           Barn, SMIAKK         Barn           Barn, SMIAK         Barn           Barn, SMIAK         Barn           Barn, SMIAK         Barn           Barn, SMIAK         Barn           Barn, SMIAK         Barn           Barn, SMIAK         Barn           Barn, SMIAK         Barn           Barn, SMIAK         Hasseris           CADR, FRAFLYKOMDATOUSM         CADR, FRAFLYKOMDATOUSM           CADR, FRAFLYKOMADATOUSM         CADR, FRAFLYKOMATOUSM           CADR, FRAFLYKOMATOUSM         CADR, FRAFLYKOMATOUSM           CADR, FRAFLYKOMATOUSM         CADR, FRAFLYKOMATOUSM           CADR, FRAFLYKOMATOUSM         CADR, FRAFLYKOMATOUSM                                                                                                    | _CNVN_STATUS         | 01                         |
| Bam, CFX, POSTNR           Bam, FAMMRK         Bam           Bam, FAMMRK         O101015068           Bam, SNR-OEDDATO         0101015068           Bam, STADR         Samme adresse som personen           BESKYT-HIS-AN         0           BAR         Samse adresse som personen           BESKYT-HIS-AN         0           BAR         X           BOERN         X           CADR, FARALYKOMDATO         CADR, FARALYKOMDATOLSM           CADR, FARALYKOMADO         CADR, FARALYKOMADO           CADR, FARALYKOMADO         CADR, HUSAR, HIS           CADR, KOMKOD         CADR, KOMKOD           CADR, KOMKOD, HIS         CADR, KOMKOD, HIS                                                                                                    | _CPSN_POSTDISTTXT    |                            |
| Bam, FAM/MRK         Bam           Bam, FANR-ROEDDATO         010105068           Bam, STADR         Samme adresse som personen           BESKYT-HIS-AN         0           BNR         Samme adresse som personen           BESKYT-HIS-AN         0           BORN         X           BORN         X           BORN         Kaseris           CADR, FARFLYKOMDATOUSM         CADR, FARFLYKOMDATOUSM           CADR, FARFLYKOMDATOUSM         CADR, HONSR, HIS           CADR, KOMKOD         Aalborg           CADR, KOMKOD, HIS         CADR, KOMKOD, HIS                                                                                                    | _CPST_POSTNR         |                            |
| Bam, NHR-POEDDATO         0101015068           Bam, STADR         Samme adresse som personen           BEKXT-HI-SAN         0           BNR         BOREN           BOREN         Kaseris           CADR, FRAFLYKOMDATO         Lasseris           CADR, FRAFLYKOMDATOUSM         CADR, FRAFLYKOMDATOUSM           CADR, FRAFLYKOMDATOUSM         CADR, FRAFLYKOMDATOUSM           CADR, FRAFLYKOMDATOUSM         CADR, FRAFLYKOMDATOUSM           CADR, FRAFLYKOMDATOUSM         CADR, FLASKR, HIS           CADR, FRAFLYKOMDATOUSM         CADR, FLASKR, HIS           CADR, FRAFLYKOMDATOUSM         CADR, FLASKR, HIS                                                                                                    | FAMMRK               | Barn                       |
| Bam, STADR         Samme adresse som personen           BEXrT-HIS-AN         0           BIR         S           BOERN         X           BOTON         Hasseris           CADR, FRAFLYKOMDATO         CADR, FRAFLYKOMDATOUSH           CADR, FRAFLYKOMKOD         CADR, FRAFLYKOMKOD           CADR, FRAFLYKOMKOD         CADR, FLASH           CADR, FLASH, FLASH         CADR, FLASH, FLASH           CADR, KOMKOD, HIS         CADR, KOMKOD, HIS                                                                                                    | _PNR-FOEDDATO        | 0101015068                 |
| BESKYT-HIS-AN 0 BNR X BOENN X SOLAN Hasseris CADR_FRAFLYKOMDATO CADR_FRAFLYKOMDATOUSM CADR_FRAFLYKOMDATOUSM CADR_FRAFLYKOMDATOUSM CADR_FRAFLYKOMDATOUSM CADR_KOMKOD Alalborg CADR_KOMKOD HIS                                                                                                    | _STADR               | Samme adresse som personen |
| BNR X BOERN X BOERN Hassen's CADR_FRAFLYKOMDATOUSM CADR_FRAFLYKOMDATOUSM CADR_FRAFLYKOMKOD CADR_HUSKR_HIS CADR_KOMKOD_HIS                                                                                                    | (YT-HIS-AN           | 0                          |
| BOERN X<br>SYNVN Hasseris<br>CADR, FRAFLYKOMDATO<br>CADR, FRAFLYKOMDATOUSM<br>CADR, FRAFLYKOMKOD<br>CADR, HUSNR, HIS<br>CADR, KOMKOD, HIS<br>CADR, KOMKOD, HIS                                                                                                    |                      |                            |
| BYNVN Hasseris<br>CADR_FRAFLYKOMDATO<br>CADR_FRAFLYKOMDATOUSM<br>CADR_FRAFLYKOMKOD<br>CADR_HUSIR_HIS<br>CADR_KOMKOD Aalborg<br>CADR_KOMKOD_HIS                                                                                                    | RN                   | x                          |
| CADR, FRAFLYKOMDATO<br>CADR, FRAFLYKOMKOD<br>CADR, FRAFLYKOMKOD<br>CADR, HUSKR, HIS<br>CADR, KOMKOD Aalborg<br>CADR, KOMKOD, HIS                                                                                                    | VN                   | Hasseris                   |
| CADR, FRAFLYKOMDATOUSM<br>CADR, FRAFLYKOMKOD<br>CADR, HUSHR, HIS<br>CADR, KOMKOD Aalborg<br>CADR, KOMKOD, HIS                                                                                                    | R_FRAFLYKOMDATO      |                            |
| CADR, FRAFLYKOMKOD<br>CADR, HUSNR, HIS<br>CADR, KOMKOD<br>CADR, KOMKOD, HIS                                                                                                    | R_FRAFLYKOMDATOUSM   |                            |
| CADR_HUSNR_HIS<br>CADR_KOMKOD Aalborg<br>CADR_KOMKOD_HIS                                                                                                    | R_FRAFLYKOMKOD       |                            |
| CADR_KOMKOD Aalborg CADR_KOMKOD_HIS                                                                                                    | R_HUSNR_HIS          |                            |
| CADR_KOMKOD_HIS                                                                                                    | R_KOMKOD             | Aalborg                    |
|                                                                                                    | R_KOMKOD_HIS         |                            |
| CADR_STARTDATO 198101132000                                                                                                    | R_STARTDATO          | 198101132000               |
| CADR_STARTDATOUSM                                                                                                    | R_STARTDATOUSM       |                            |

Figur 3: CPR-detaljer i partsegenskabsdialogen

#### **Beskyttet adresse**

Det er muligt at få oplyst, om en person har beskyttet adresse. Hvis der er tale om en beskyttet adresse, vil dette fremgå med rød skrift på partsegenskabsdialogen.

Beskedens ordlyd kan konfigureres i samarbejde med cBrain.

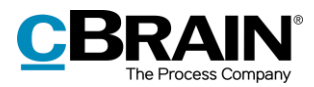

|                             | 🔉 Palle P        | oul Hansen-Jensen 🗕 ×               |
|-----------------------------|------------------|-------------------------------------|
|                             | Generelt         | dentifikation Andet CPR             |
|                             | РРН              | kstern part                         |
|                             | Generelt         |                                     |
|                             | Navn             | Palle Poul Hansen-Jensen            |
|                             | E-mail           | test@jhdghd.dkd                     |
|                             |                  | 🖌 Parten er ejer af e-maildomænet 🧑 |
|                             | Telefon          | 12345678                            |
|                             | Mobil            |                                     |
|                             | Adresse          |                                     |
| Besked om beskyttet adresse | Denne part har a | dressebeskyttelse                   |
|                             | Adresse 1        | Hovedgaden 2 B, 2 tv                |
|                             | Adresse 2        |                                     |
|                             | Postnummer       | 6760                                |
|                             | Ву               | Ribe                                |
|                             | Landekode        | Danmark                             |
|                             |                  |                                     |
|                             |                  | ОК                                  |

Figur 4: Besked om beskyttet adresse

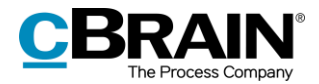

### **Opslag i CPR**

Dette afsnit beskriver de måder, hvorpå CPR-integrationens opslagsfunktion kan anvendes til at hente oplysninger om eksisterende, eksterne parter. Læs mere om eksterne parter og oprettelse af disse i *F2 Desktop – Administrator*.

#### Find et CPR-nummer

I tilfælde, hvor en parts navne- og adresseoplysninger er kendt og registreret på parten i F2, kan partens CPR-nummer slås op ved hjælp af CPR-integrationen.

```
Bemærk: For at finde et CPR-nummer skal partens navn og adresse udfyldes.
```

Lokalisér den part, hvis oplysninger skal opdateres, som beskrevet i afsnittet *CPR-oplysninger på parter*. Dobbeltklik eller højreklik på parten og vælg **Egenskaber** for at åbne partsegenskabsdialogen. På fanen "Generelt" udfyldes navne- og adressefelterne, hvis ikke de allerede er udfyldt.

| 🔉 Jens     | Mortensen      |              |          | -       |  |
|------------|----------------|--------------|----------|---------|--|
| Generelt   | Identifikation | Andet        | CPR      |         |  |
| JM         | Ekstern part   |              |          |         |  |
| Generelt   |                |              |          |         |  |
| Navn       | Jens Mortense  | n            |          |         |  |
| E-mail     |                |              |          |         |  |
|            | Parten er eje  | r af e-maild | omænet 🦪 | 0       |  |
| Telefon    |                |              |          |         |  |
| Mobil      |                |              |          |         |  |
| Adresse    |                |              |          |         |  |
| Adresse 1  | Boulevarden 1  | 01, 1 mf     |          |         |  |
| Adresse 2  |                |              |          |         |  |
| Postnummer | 6800           |              |          |         |  |
| Ву         | Varde          |              |          |         |  |
| Landekode  | Danmark        |              |          |         |  |
|            |                |              |          |         |  |
|            |                | -            |          |         |  |
|            |                | G            | em       | Fortryd |  |

Figur 5: Udfyld navne- og adresseoplysninger på fanen "Generelt"

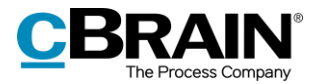

Gå derefter til fanen "Identifikation" og klik på **Find CPR-nummer** for at hente CPR-nummeret fra CPR.

|     | 🛸 Jens Morten                | sen                 |               | -   | ×   |   |                                     |
|-----|------------------------------|---------------------|---------------|-----|-----|---|-------------------------------------|
|     | Generelt Identif             | kation And          | det CPR       |     |     |   |                                     |
|     | Identifikation               |                     |               |     |     |   |                                     |
|     | CPR/CVR nr.                  |                     |               |     |     |   |                                     |
|     | Н                            | ent fra CPR         | Find CPR-numm | ier |     |   | <ul> <li>Find CPR-nummer</li> </ul> |
| ?   | Find CPR-nummer              |                     |               |     |     | × |                                     |
| Søg | i CPR-registret efter navn o | og adresse som ar   | ngivet?       |     |     |   |                                     |
|     |                              |                     |               | Ja  | Nej |   |                                     |
|     | ÅŁ                           | on i eksternt syste | <u>m</u>      |     |     |   |                                     |

Figur 6: Find CPR-nummer

Efter klik på **Ja** vil dialogen "Find CPR-nummer" blive vist. Klik på **Find** for at slå op i registret. Vælg den ønskede part og klik på **Vælg** for at hente oplysningerne.

| ? Find C         | PR-nummer                                        | - • ×                |
|------------------|--------------------------------------------------|----------------------|
| Find CPR-num     | mer på part i CPR-registeret baseret på navn, ad | resse og postnummer. |
| Navn             | Jens Mortensen                                   |                      |
| Adresse          | Boulevarden 101, 1 mf                            |                      |
| Postnummer       | 6800                                             |                      |
|                  | Find                                             |                      |
| Resultater for ' | Jens Mortensen', Boulevarden, :                  |                      |
| Navn             | ▼   Adresse                                      | CPR                  |
| Jens Mortense    | n Boulevarden 101, 1. mf                         | 0707614285           |
|                  |                                                  |                      |
|                  | Vælg                                             | Fortryd              |

Figur 7: Resultater for søgning i CPR

Når oplysningerne er hentet fra CPR, registreres de på parten. På fanen "Identifikation" i partsegenskabsdialogen viser et datostempel, hvornår parten sidst blev opdateret.

Figur 8: Datostempel for seneste opdatering

**Bemærk**: Det er muligt at ændre visningen af informationerne i partsegenskabsdialogen, så fx knapperne "Hent fra CPR" og "Find CPR-nummer" flyttes til en anden fane. Konfigurationer udføres i samarbejde med cBrain.

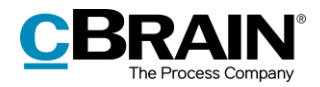

#### Find navne- og adresseoplysninger

Hvis en parts CPR-nummer er kendt, så er det muligt at hente navne- og adresseoplysninger gennem CPR-integrationen.

Lokalisér den part, hvis oplysninger skal opdateres, som beskrevet i afsnittet *CPR-oplysninger på parter*. Dobbeltklik eller højreklik på parten og vælg **Egenskaber** for at åbne partsegenskabsdialogen. Udfyld CPR-feltet med partens CPR-nummer, og klik på **Hent fra CPR** for at hente navne- og adresseoplysninger fra CPR.

|                          | 🥵 Niels Mortensen –                                                            | . × |
|--------------------------|--------------------------------------------------------------------------------|-----|
|                          | Generelt Identifikation Andet CPR<br>Identifikation<br>CPR/CVR nr. 130181-4077 |     |
| Hent oplysninger fra CPR | Hent fra CPR Find CPR-nummer<br>Opdateret: 23-01-2020 16:29                    |     |
|                          | Hent fra CPR                                                                   | ×   |
|                          | Hent navne- og adresseoplysninger fra CPR-registeret?                          | Nej |

Figur 9: Hent navne- og adresseoplysninger fra CPR

Når oplysningerne er hentet fra CPR, registreres de på parten. På fanen "Identifikation" i partsegenskabsdialogen viser et datostempel, hvornår parten sidst blev opdateret.

|                |                              | _ |  |
|----------------|------------------------------|---|--|
| 🔉 Jens N       | lortensen                    |   |  |
| Generelt       | Identifikation Andet CPR     |   |  |
| Identifikation |                              |   |  |
| CPR/CVR nr.    | 070761-4285                  |   |  |
|                | Hent fra CPR Find CPR-nummer |   |  |
|                | Opdateret: 31-01-2022 12:24  |   |  |

Figur 10: Datostempel for seneste opdatering

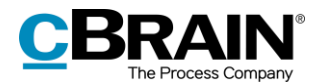

### **Opdatering af CPR-oplysninger**

Med CPR-integration Abonnement kan CPR-oplysninger i F2's partsregister opdateres på to måder: automatisk og manuelt.

#### **CPR-abonnement**

CPR-oplysningerne i F2's partsregister opdateres automatisk, når et CPRabonnement er blevet opsat i F2. Herved vil ny data om parterne blive registreret i F2 inden for 24 timer. Det vil sige, at partregistret automatisk vil blive opdateret, hvis en part for eksempel har skiftet navn eller adresse. Parten skal være oprettet med CPR-nummer i F2 for at kunne blive automatisk opdateret. For parter, som er tilknyttet lukkede sager, vil abonnementet på parten automatisk blive afmeldt.

**Bemærk:** CPR-abonnement opdaterer som udgangspunkt kun parter, der er tilknyttet åbne sager og nyligt lukkede sager. Det er gennem en konfiguration muligt at vælge, at alle parter tilknyttet sager skal opdateres uanset deres sagers status.

Abonnementet betyder, at det ikke er nødvendigt at hente de nyeste data manuelt ved brug af funktionen **Hent fra CPR**. Hvis der er behov for at se helt aktuelle oplysninger, kan det dog være nødvendigt at opdatere parter manuelt, da oplysningerne, som er hentet via abonnementet, kan være op til 24 timer gamle.

#### Manuel opdatering

Når en part skal opdateres manuelt via CPR, sker det gennem partsegenskabsdialogen. Åbn dialogen sved at dobbeltklikke på parten i partsregistret eller ved at højreklikke på parten og vælge **Egenskaber**. Gå til fanen "Identifikation".

Herefter kan CPR-oplysningerne opdateres ved at klikke på knappen Hent fra CPR.

|                          | 😪 Jens Mo      | rtensen            |                 | - | × |
|--------------------------|----------------|--------------------|-----------------|---|---|
|                          | Generelt Ide   | entifikation       | Andet CPR       |   |   |
|                          | Identifikation |                    |                 |   |   |
|                          | CPR/CVR nr.    | 070761-4285        |                 |   |   |
| Hent oplysninger fra CPR |                | Hent fra CPR       | Find CPR-nummer |   |   |
|                          |                | Opdateret: 31-01-2 | 2022 12:24      |   |   |

Figur 11: Opdater CPR-oplysninger

Efter klik på **OK** bliver oplysningerne opdateret og gemt. Tidspunktet for den seneste opdatering vises i partsegenskabsdialogen på fanen "Identifikation".

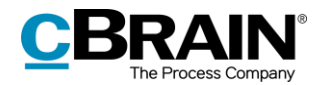

#### Konfigurationsmuligheder

Konfiguration af F2 CPR-integration Abonnement foretages på installationsniveau tilpasset den enkelte organisation og dennes arbejdsgang. Det er således muligt for organisationen at konfigurere følgende i samarbejde med cBrain:

- Ordlyden på den besked der vises på parter med adressebeskyttelse, kan tilpasses organisationens behov.
- Bestem, hvem den automatiske opdatering af CPR-oplysninger skal gælde. Mulighederne er enten alle parter tilknyttet sager, eller kun parter, der er tilknyttet åbne eller nyligt afsluttede sager. En nyligt afsluttet sag er her defineret som en sag, der er afsluttet inden for de sidste 90 dage.
- Bestem, hvor knapper og oplysninger vises i partsegenskabsdialogen.

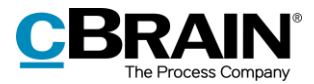

# Figurliste

| Figur 1: "Ekstern part" i partsregistret                         | 5   |
|------------------------------------------------------------------|-----|
| Figur 2: Vis egenskaber for parten                               | 6   |
| Figur 3: CPR-detaljer i partsegenskabsdialogen                   | 6   |
| Figur 4: Besked om beskyttet adresse                             | 7   |
| Figur 5: Udfyld navne- og adresseoplysninger på fanen "Generelt' | ' 8 |
| Figur 6: Find CPR-nummer                                         | 9   |
| Figur 7: Resultater for søgning i CPR                            | 9   |
| Figur 8: Datostempel for seneste opdatering                      | 9   |
| Figur 9: Hent navne- og adresseoplysninger fra CPR               | 10  |
| Figur 10: Datostempel for seneste opdatering                     | 10  |
| Figur 11: Opdater CPR-oplysninger                                |     |